## Navtor AVCS ENC Install Guidance:

- Select Chart\Management\ENC\S57 check the ENC access code still shown 16 Number digits, and it is stated **Purchased**? This is the S57 Compiler Licence
- Then select Encrypted\ and the Maintenance Tab

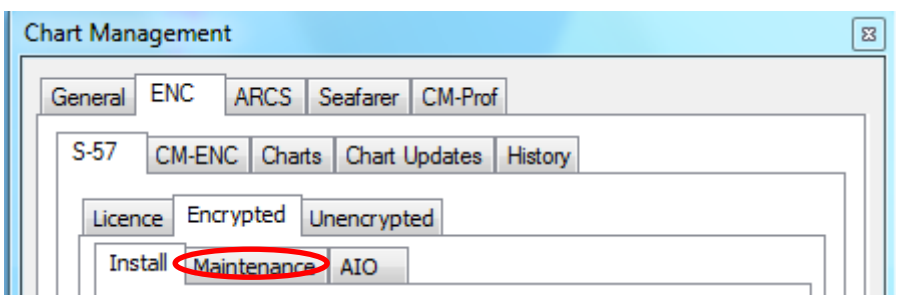

- Insert your Navtor Navstick and upload the SA Certificate IHO CRT, and as AVCS then install the Public Key - answer is 'Yes' and install IHO.PUB' If you do not have Public Key as 'No'.

Files located in the Navstick\Info\Navtor\Cert folder:

| k in | : 🌗 CERT 🗸                                         | G 🤌 📂 🖽                                                                                                    |                                                                       |
|------|----------------------------------------------------|----------------------------------------------------------------------------------------------------|-----------------------------------------------------------------------|
|      | Name                                               | Date modified                                                                                                    | Туре                                                                  |
|      | IHO.CRT                                            | 29/08/2013 11:36                                                                                                    | Security C                                                            |
| es   | NAVTOR.CRT                                         | 25/09/2012 16:27                                                                                                    | Security C                                                            |
|      | RIMAR.CRT                                          | 29/07/2009 14:45                                                                                                    | Security C                                                            |
| ıbl  | ic key file                                        |                                                                                                    | ×                                                                     |
|      |                                                    |                                                                                                    |                                                                       |
| :    | 🖟 CERT 👻                                           | G 🌶 📂 🖽 -                                                                                                    |                                                                       |
| : [  | CERT -                                             | 🌀 🍺 📂 Ⅲ▼<br>Date modified                                                                                                    | Туре                                                                  |
| : [  | CERT                                               |                                                                                                    | Type<br>Microsoft                                                     |
| : [  | CERT  Name IHO.PUB IHO.TXT                         | <ul> <li>Image: Optimized and the second second secon</li></ul> | Type<br>Microsoft<br>Text Docu                                        |
| :[   | ► CERT<br>Name<br>IHO.PUB<br>IHO.TXT<br>NAVTOR.PUB | Image: Constraint of the system         Image: Constraint of the system           Date modified         29/08/2013 11:37           29/08/2013 11:37         26/09/2012 14:34                                                                                                    | Type<br>Microsoft<br>Text Docu<br>Microsoft                           |
| : [  | CERT  Name IHO.PUB IHO.TXT NAVTOR.PUB NAVTOR.TXT   | <ul> <li>Date modified</li> <li>29/08/2013 11:37</li> <li>29/08/2013 11:37</li> <li>26/09/2012 14:34</li> <li>26/09/2012 14:34</li> </ul>                                                                                                    | Type<br>Microsoft<br>Text Docu<br>Microsoft<br>Text Docu              |
| : [  | CERT                                               | Image: Constraint of the system       Image: Constraint of the system         Date modified         29/08/2013 11:37         29/08/2013 11:37         26/09/2012 14:34         26/09/2012 14:34         29/07/2009 14:54                                                                                                    | Type<br>Microsoft<br>Text Docu<br>Microsoft<br>Text Docu<br>Microsoft |

 Next select Install Tab, then install your latest Permits - S63 v1.1 Permit.txt file from the Navstick which includes all licences at the following location: Highlight and Iopen

NAVSTICK (E:) > INFO > NAVTOR > PERMITS > ECDIS1

## PC Maritime ltd

| Chart Management                    |                  | ×         |
|-------------------------------------|------------------|-----------|
| General ENC ARCS Seafarer CM-Prof   |                  |           |
| S-57 CM-ENC Charts Chart Updates Hi | istory           |           |
| Licence Encrypted Unencrypted       |                  |           |
| Install Maintenance AIO             |                  |           |
| Cell Name Expiry Pe                 | ermit Install    | $\square$ |
|                                     |                  | -         |
|                                     | G 👂 🗠 🛄 🕇        |           |
| Name                                | Date modified    | Туре      |
| PERMIT.TXT                          | 15/01/2015 09:06 | Text Docu |
|                                     |                  |           |
| •                                   |                  | ۶.        |
| File name: PERMIT.TXT               | •                | Open      |
|                                     |                  |           |
| Install Maintenance AIO             | Dormito          |           |
| Cell Name Expiry P                  | ermit Install    |           |
| Unassigned]                         | Delete           |           |
|                                     | Base/Updat       | te        |
|                                     | Conv             |           |

- Then as long as the box between Copy and Install is checked press Install - from the dialogue select a Single Exchange for the Navstick USB and OK.

-

|                                                                                                    | 1 Crimes                                                                                                    |                                                                                                   |
|----------------------------------------------------------------------------------------------------|----------------------------------------------------------------------------------------------------|---------------------------------------------------------------------------------------------------|
| <i>H</i>                                                                                                    | Instal                                                                                                    |                                                                                                   |
|                                                                                                    | Delete                                                                                                    |                                                                                                   |
|                                                                                                    | Base/Update                                                                                                    |                                                                                                   |
|                                                                                                    | Copy                                                                                                    |                                                                                                   |
|                                                                                                    | I and                                                                                                    |                                                                                                   |
|                                                                                                    | Instal                                                                                                    |                                                                                                   |
|                                                                                                    | View Log                                                                                                    |                                                                                                   |
|                                                                                                    |                                                                                                    |                                                                                                   |
| are you instaining nom                                                                                                    | 1                                                                                                    |                                                                                                   |
|                                                                                                    | ngle Exchange Set                                                                                                    | -                                                                                                 |
| Explanation<br>An Exchange set is a gr                                                                                                    | ingle Exchange Set<br>tiple Exchange Sets<br>oup of ENC cells and/o                                                                                                    | r updates.                                                                                        |
| Explanation<br>An Exchange set is a gr<br>A single Exchange Set is<br>in one location. This cou<br>disk or USB memory stic                                                                                                    | ingle Exchange Set<br>tiple Exchange Sets<br>oup of ENC cells and/o<br>where the data you a<br>ld be on CD, DVD, Nav<br>k.                                                                                            | r updates.<br>are installing is<br>/Stick, hard                                                   |
| A single Exchange Set is a gr<br>A single Exchange Set is<br>in one location. This cou<br>disk or USB memory stic<br>Multiple Exchange Sets<br>is in more than one loca<br>CD's, a base CD and an<br>on hard disk or USB memory Stic | ingle Exchange Set<br>tiple Exchange Sets<br>oup of ENC cells and/o<br>swhere the data you<br>ld be on CD, DVD, Nav<br>k.<br>is where the data you<br>tion. This could be mul<br>update CD, or more th<br>nory stick. | r updates.<br>are installing is<br>/Stick, hard<br>are installing<br>tiple base<br>han one folder |

## PC Maritime ltd

| Main                                                   | tenance AIO                                                                                                |   |  |  |  |  |
|--------------------------------------------------------|----------------------------------------------------------------------------------------------------|---|--|--|--|--|
| Name<br>[Unass<br>] 110                                | Chart Source Selection nsta<br>Select data source elect<br>Drive Browse Cance Cop<br>AH20 31/07/2015 AR202 |   |  |  |  |  |
| Please sele                                            | ect the location of the latest Update or Base set                                                          |   |  |  |  |  |
| ⊿ <u>⊫</u> C                                           | omputer                                                                                                    |   |  |  |  |  |
| Þ 🏭                                                    | Local Disk (C:)                                                                                            |   |  |  |  |  |
| ⊳ 🚑                                                    | DVD RW Drive (D:) Nm1213_E                                                                                 |   |  |  |  |  |
| 4                                                      | NAVSTICK (E:)                                                                                              |   |  |  |  |  |
|                                                        | ENC_ROOT                                                                                                   |   |  |  |  |  |
|                                                        | INFO                                                                                                    |   |  |  |  |  |
|                                                        | Network (G:)                                                                                               |   |  |  |  |  |
|                                                        | Mike Dunstall (\\PCM-SERVER\Network R +                                                                    |   |  |  |  |  |
|                                                        | ···· F                                                                                                    |   |  |  |  |  |
| To view subfolders, click the symbol next to a folder. |                                                                                                    |   |  |  |  |  |
|                                                        | OK Cancel                                                                                                  | ы |  |  |  |  |

- As long as box between Copy and Install was checked charts will start to auto compile.
- At the end of the process should report COV Creating.
- Finally check the Log/Install history ensuring all is order.
- Then open Chart File\Chart\Open etc
- Now do you have ENC charts??